An Apple ID is a must to let your Apple devices work perfectly. Most people, including me, use a single ID to enjoy the famed ecosystem. However, it is vital to remove a device that is associated with Apple ID once you've sold, given it away, or misplaced it. Fortunately, Apple has made it very simple to view and remove devices from Apple ID. Keep reading to learn how.

| 9:41<br>Control of the second second sec | 1 Device Int<br>ID Device Int<br>ID Devi | io<br>io<br>E<br>My |
|----------------------------------------------------------------------------------------------------|----------------------------------------------------------------------------------------------------|---------------------|
|                                                                                                    | Find My iPhone                                                                                                    | On                  |
|                                                                                                    | iCloud Backup                                                                                                    | -                   |
| DEVICE                                                                                                    | INFO                                                                                                    |                     |
| Model                                                                                                    |                                                                                                    | iPhone SE           |
| Versio                                                                                                    | n                                                                                                    | iOS 15.5            |
| Serial                                                                                                    | Number                                                                                                    | X10X02Y0ZYXX        |
| IMEI                                                                                                    | 12 3                                                                                                    | 45678 901234 5      |
| This development of the second second s                                                                                                    | vice is trusted and can re<br>tion codes.                                                                                                    | ceive Apple ID      |
| Remov                                                                                                    | ve from Account                                                                                                    |                     |
| B B                                                                                                    | lon't recognize this devic<br>e your password.                                                                                                    | e, remove it and    |

Table of Contents

- How to open Control Center on Apple Watch
  - Actions you can perform via Control Center
- How to customize Control Center on Apple Watch
  - How to rearrange Control Center
  - How to remove Control Center buttons
- How to use Control Center on Apple Watch
  - How to ping your iPhone using Apple Watch
  - How to use Theater Mode on Apple Watch
  - How to turn off Walkie Talkie
  - <u>How to eject water from Apple Watch</u>
  - How to change text size on Apple Watch

# How to check which devices are using your Apple ID

There are several methods to check the devices that are associated with Apple ID. You can choose one at your convenience.

*Note:* You can check the device's information, such as the device model, serial number, and OS version, by selecting a device name.

#### Method 1: View devices from iPhone

- 1. Launch the **Settings** app  $\rightarrow$  Tap **your name**.
- 2. Scroll down, and you will see the **list of devices** that are using your Apple.

| 12:55 💼 😪                                           | 12:55 💮 🖓                                    |
|-----------------------------------------------------|----------------------------------------------|
|                                                     | < Settings Apple ID                          |
| Settings                                            | iGeeks's iPhone 14 Pro                       |
| Q. Search                                           | Apple's iPhone >                             |
| iGeeks Blog<br>Apple ID, iCloud+, Media & Purchases | iGB M1 MacBook Air<br>MacBook Air 13"        |
| Airplane Mode                                       | iGeeks Mac Studio > Mac Studio               |
| Wi-Fi iGM_Jio_5G >                                  | iGeeksBlogs's MacBook Pro > MacBook Pro 16"  |
| Bluetooth On >                                      | iGeeks's Apple Watch<br>Apple Watch Series 3 |
| Mobile Data                                         | Geeks's Apple Watch Apple Watch Series 4     |
| Kotifications                                       | Geeks's Apple Watch Apple Watch Series 8     |
| Sounds & Haptics                                    | iGeeks's iPad >                              |
| Focus >                                             | iGeeks's iPhone (2)                          |
| Screen Time                                         | iGeeks's iPhone 10                           |
| General >                                           | iPhone X<br>iGeeks's Mac mini                |
| Control Centre                                      | Mac mini                                     |
| AA Display & Brightness                             | iPad pro                                     |

### Method 2: View devices from Mac

- 1. Click the **Apple logo** on the menu bar  $\rightarrow$  Select **System Settings**.
- 2. Choose **your name**  $\rightarrow$  Navigate to the **Devices** section to view your list of devices.

## igeeksbl<sup>o</sup>g

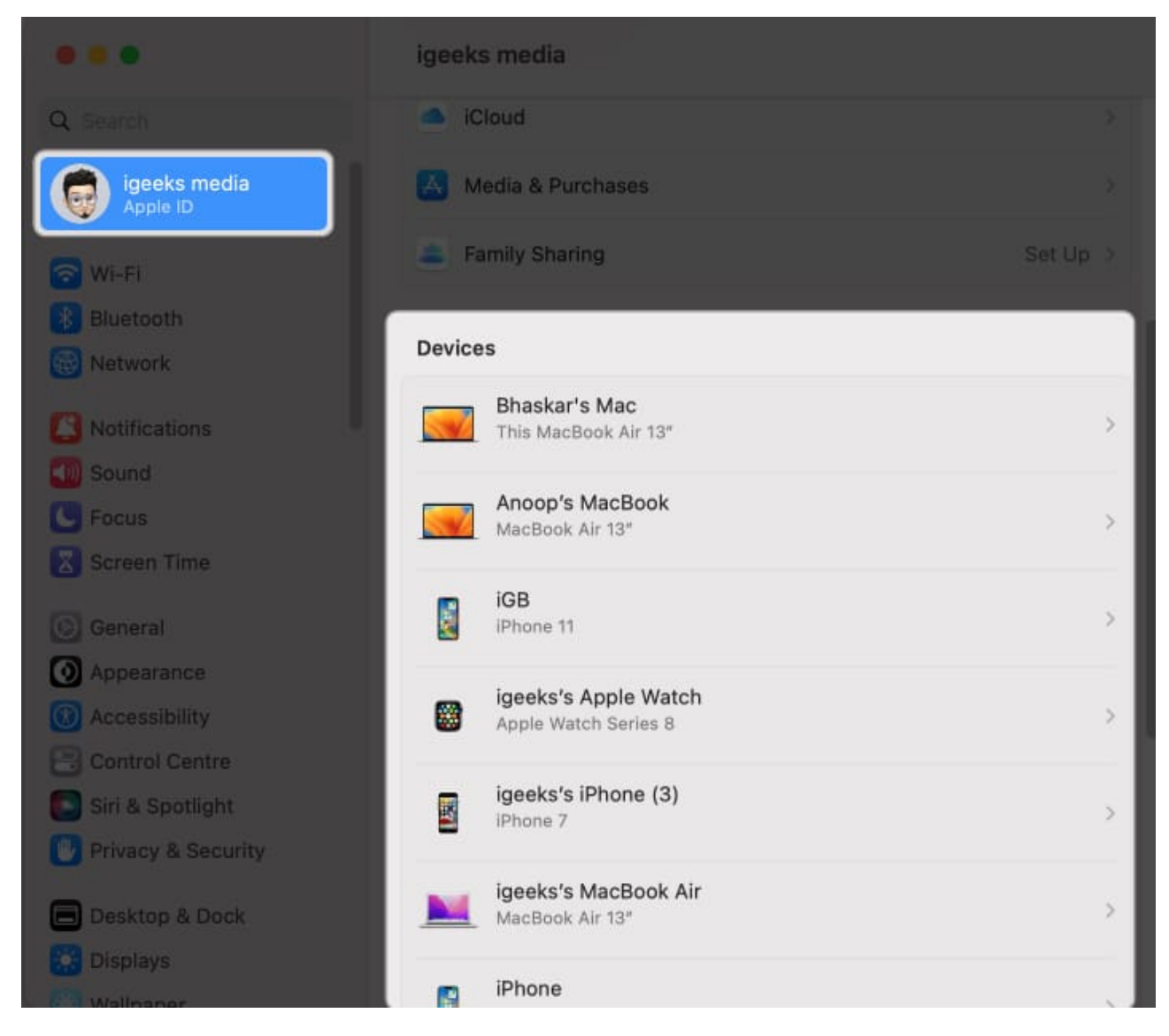

### Method 3: View devices using iCloud

- 1. Open any **web browser**. I'm using <u>Google Chrome</u> for illustration purposes.
- 2. Search <u>iCloud.com</u>  $\rightarrow$  Select **Sign in**.

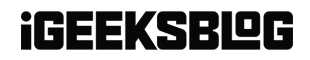

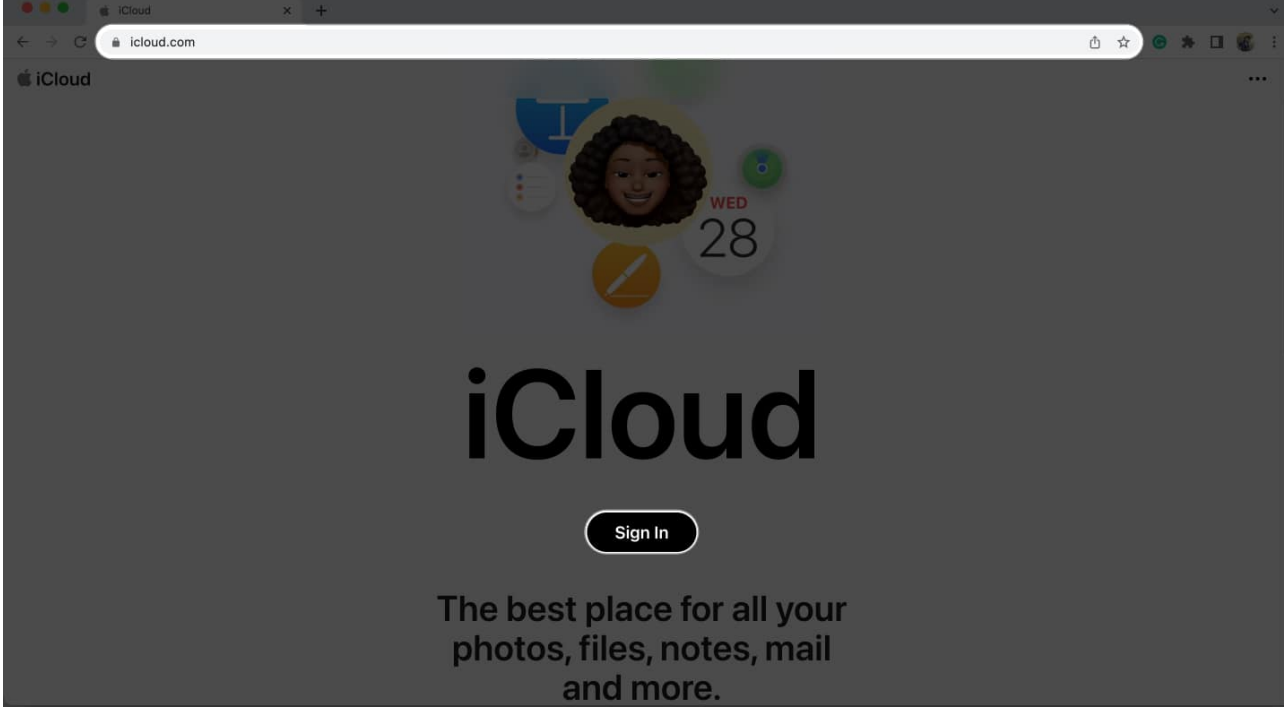

3. Sign In with your **Apple ID** and **Password**.

| • • • iCloud × +                              |                                                                                          | ~         |
|-----------------------------------------------|------------------------------------------------------------------------------------------|-----------|
| ← → C                                         |                                                                                          | ů ☆ 🛛 🕷 : |
| <ul> <li>← → C</li> <li>icloud.com</li> </ul> | Sign in with Apple ID   igeeksblog@gmail.com   igeeksblog@gmail.com   icea pne signed in |           |
|                                               |                                                                                          |           |
|                                               |                                                                                          |           |

4. Go to **Profile icon**  $\rightarrow$  Choose **Manage Apple ID**  $\nearrow$ .

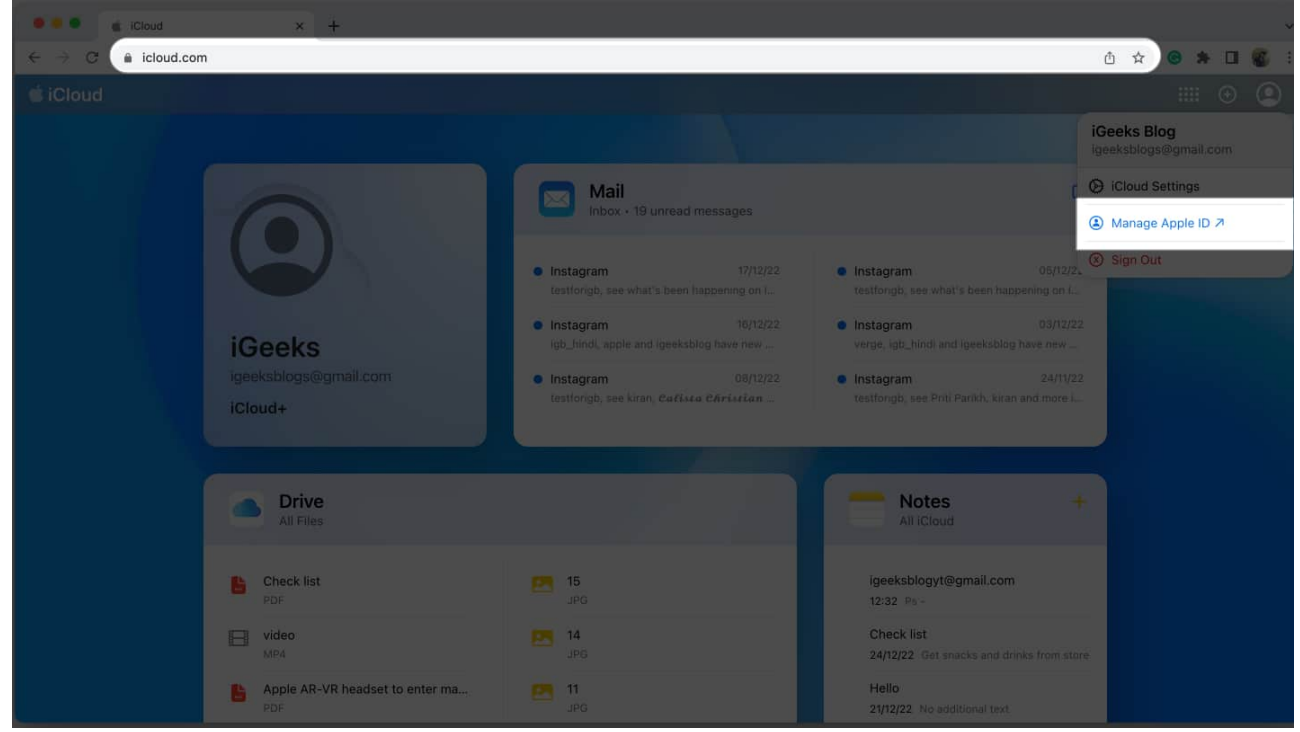

5. Head to the **Devices** tab. Now you can see all the connected devices on the right side of the pane.

| 🗧 🌢 🔍 🤹 Manage your Ap | pple ID × +                                  |                                                |                   |                                              |                 |         |     | ~ |
|------------------------|----------------------------------------------|------------------------------------------------|-------------------|----------------------------------------------|-----------------|---------|-----|---|
| 🗧 🗧 🔒 appleid.app      | le.com/account/manage/section/devices        |                                                |                   |                                              | ۵               | \$ G    | • 0 |   |
| Microsoft Office H.    | 👼 Dashboard ( IGee 📱 iGeeks Media Priv       | S Employee Reward VEED - E                     | idit, Reco 🤰 🗆    | welcome to the te 📕 Al Content Detec         | t 🕚 Free Al Wri | ling, P |     |   |
|                        | Apple ID                                     |                                                |                   |                                              | Sign Out        |         |     |   |
|                        | в                                            | Devices<br>See details for the devices associa | ted with your acc | count.                                       | ٦               |         |     |   |
|                        | iGeeks Blog<br>igeeksblogs@gmall.com         | Ayushi Mac Studio<br>Mac Studio                |                   | Hardik's iPhone<br>iPhone 14 Pro Max         |                 |         |     |   |
|                        | Sign-In and Security<br>Personal Information |                                                |                   |                                              |                 |         |     |   |
|                        | Family Sharing<br>Devices                    | HR Phone<br>iPhone 8 Plus                      | <u>8</u>          | HR Phone<br>iPhone X                         | 2               |         |     |   |
|                        | Privacy                                      |                                                |                   |                                              | -               |         |     |   |
|                        |                                              | iGeeks MacBook Air<br>MacBook Air 13"          |                   | iGeeks's Apple Watch<br>Apple Watch Series 3 |                 |         |     |   |
|                        |                                              |                                                |                   |                                              |                 |         |     |   |

### Method 4: Check devices on the web

- 1. Launch any **browser**  $\rightarrow$  Head to <u>appleid.apple.com</u>.
- 2. Choose **Sign In**  $\rightarrow$  Provide your **Apple ID** and **Password**.
- 3. Select **Devices**. Now on the right side of the window, check the **devices** connected to your Apple ID.

| ← → C 🔒 appleid.ap | ple.com/account/n | manage/section/devic | es                  |                | 24. A           |               |                                     |           | Ô   | \$<br>* 🛙 | <b>(6</b> ) : |
|--------------------|-------------------|----------------------|---------------------|----------------|-----------------|---------------|-------------------------------------|-----------|-----|-----------|---------------|
|                    | Store             | Mac (Pad)            | - iPhone: - / Watch | AirPods        | TV & Home       | Only on Apple | e Accessories S                     | Support Q |     |           |               |
|                    | Apple ID          |                      |                     |                |                 |               |                                     | 510       | out |           |               |
|                    |                   |                      |                     |                |                 |               |                                     |           |     |           |               |
|                    | 36                |                      | Device              | es             |                 |               |                                     |           |     |           |               |
|                    |                   |                      | See details f       | or the devices | associated with | your account. |                                     |           |     |           |               |
|                    | iGeeks Blog       | 1                    |                     |                |                 |               |                                     |           |     |           |               |
|                    |                   |                      | iPhone 13           | Pro Max        |                 |               | GB M1 MacBook Ai<br>lacBook Air 13" | r 🔜       |     |           |               |
|                    | Sign-In and S     | Security             |                     |                |                 |               |                                     |           |     |           |               |
|                    | Personal Info     | ormation             |                     |                |                 |               |                                     |           | 1   |           |               |
|                    | Family Sharir     | noas                 | iGeeks              | Mac Studio     |                 | i             | GeeksBlogs's Macl                   | Boo 👿     |     |           |               |
|                    | Devices           |                      | Mac Stud            | 10             |                 | N             | lacBook Pro 16"                     |           |     |           |               |
|                    | Privacy           |                      |                     |                |                 |               |                                     |           |     |           |               |
|                    |                   |                      | iGeeks              | 's Apple Wa    | tch 🖷           | a i(          | Geeks's Apple Wat                   | ch m      |     |           |               |
|                    |                   |                      | Apple Wa            | tch Series 3   |                 | A             | pple Watch Series 4                 |           |     |           |               |
|                    |                   |                      |                     |                |                 |               |                                     |           |     |           |               |
|                    |                   |                      |                     |                |                 |               |                                     |           |     |           |               |

# 4 Ways to remove a device from your Apple ID

Apple gives a variety of simple techniques to remove a device from your Apple ID. You can check them out below.

Note that you can't use a device to remove itself from the Apple ID.

### Method 1: Remove a device from your Apple ID using iPhone

- 1. Open the **Settings** app $\rightarrow$  Tap **your name**.
- 2. Scroll down to the **list of devices**.
- 3. Tap the **device** you wish to remove.
- 4. Select **Remove from Account**  $\rightarrow$  Choose **Remove**.

## igeeksbl<sup>o</sup>g

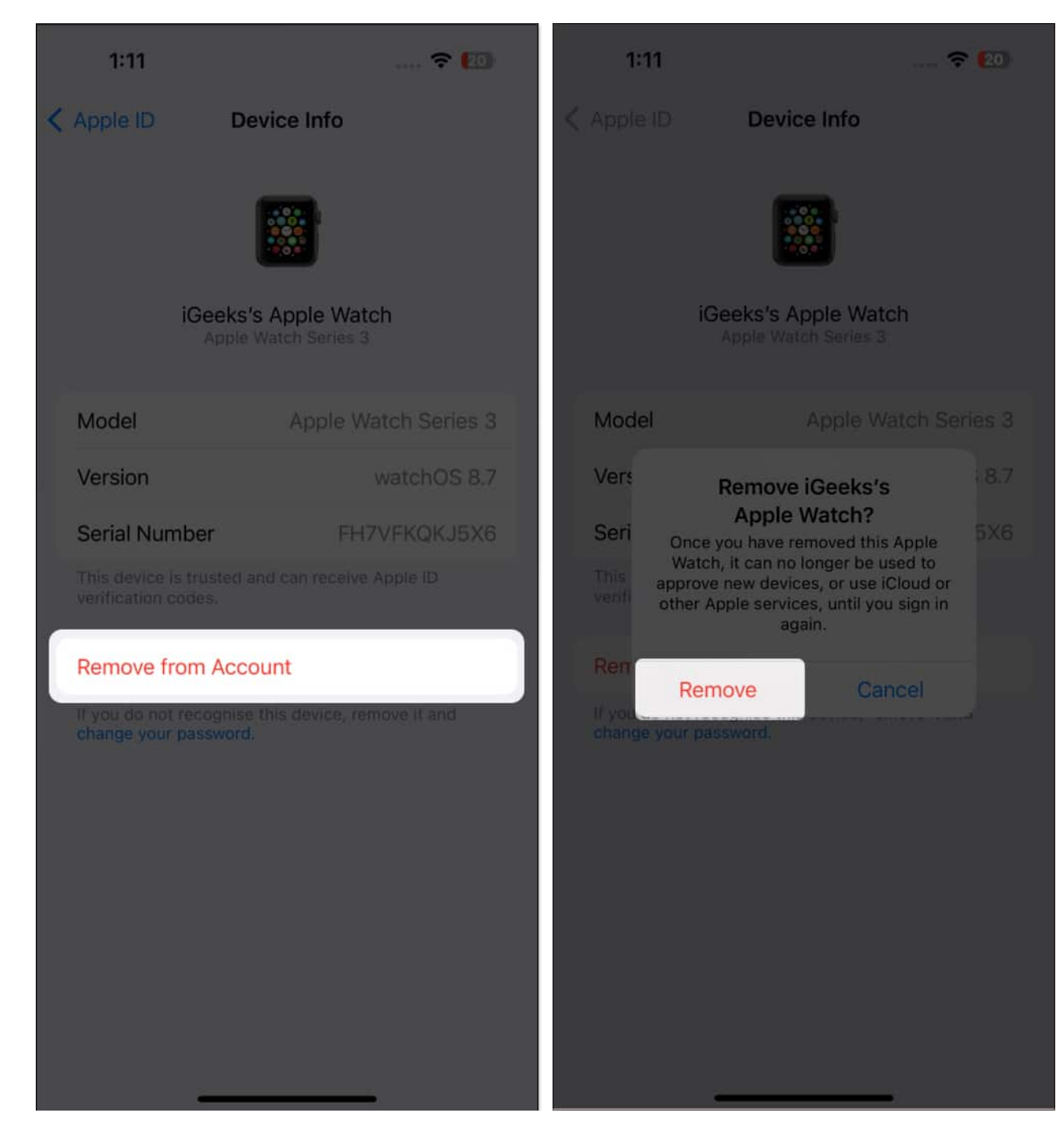

After you remove a device from your Apple ID, it may still prompt you to sign in and have access to your old data. So, it's safe to wipe out all login details from that device.

Besides, if you want to sell your device, it's ideal to perform a factory reset.

- 1. Go to **Settings**  $\rightarrow$  **Apple ID** on that removed device.
- 2. Tap Sign Out.
- 3. Type in your Apple ID password  $\rightarrow$  Tap **Turn Off**.

#### Method 2: Remove a device from your Apple ID using Mac

- 1. Head to Apple logo  $\rightarrow$  System Settings.
- 2. Select **your name**  $\rightarrow$  Head to the **Devices** section  $\rightarrow$  Click the **device name**.

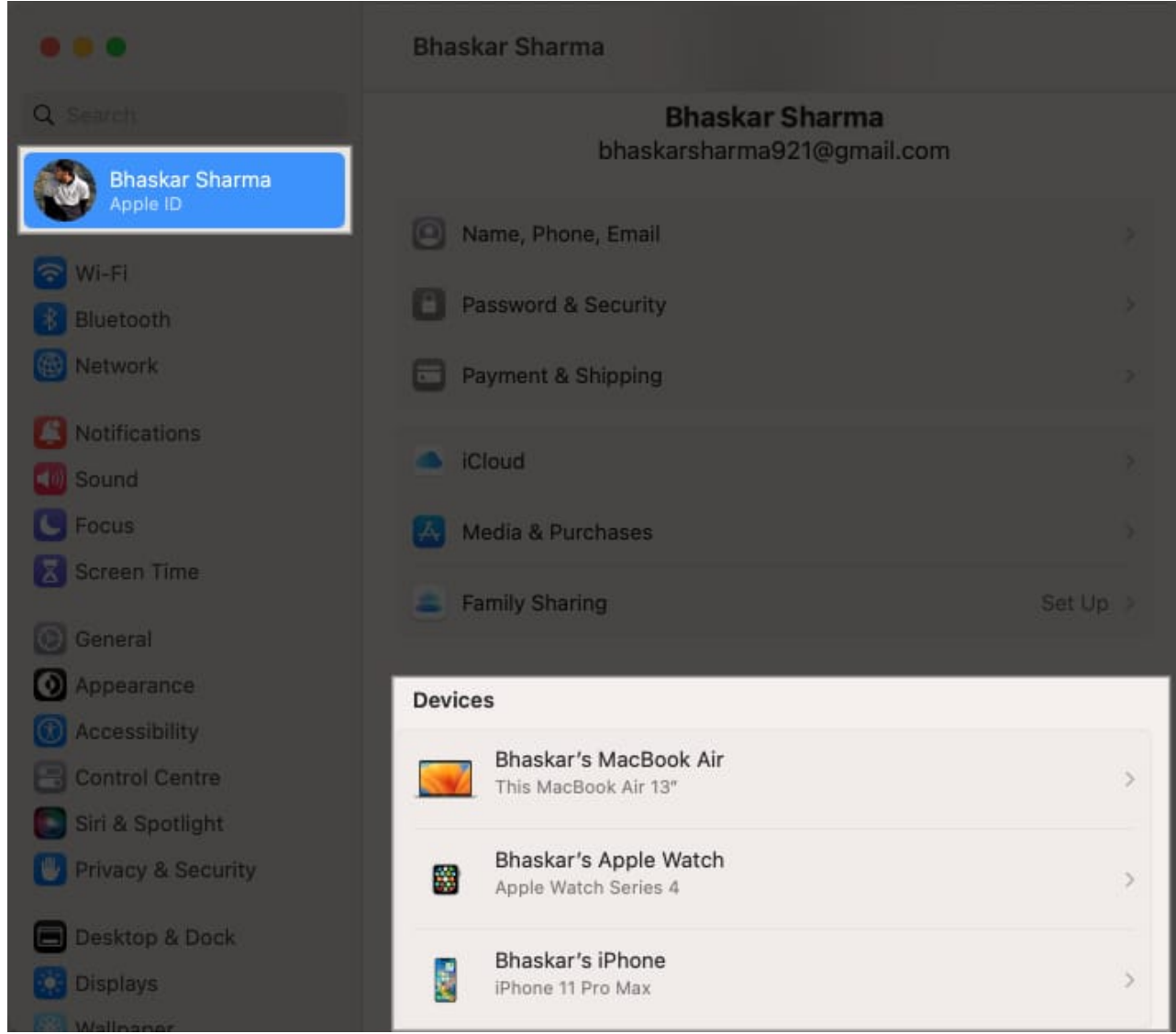

3. Select **Remove from Account**.

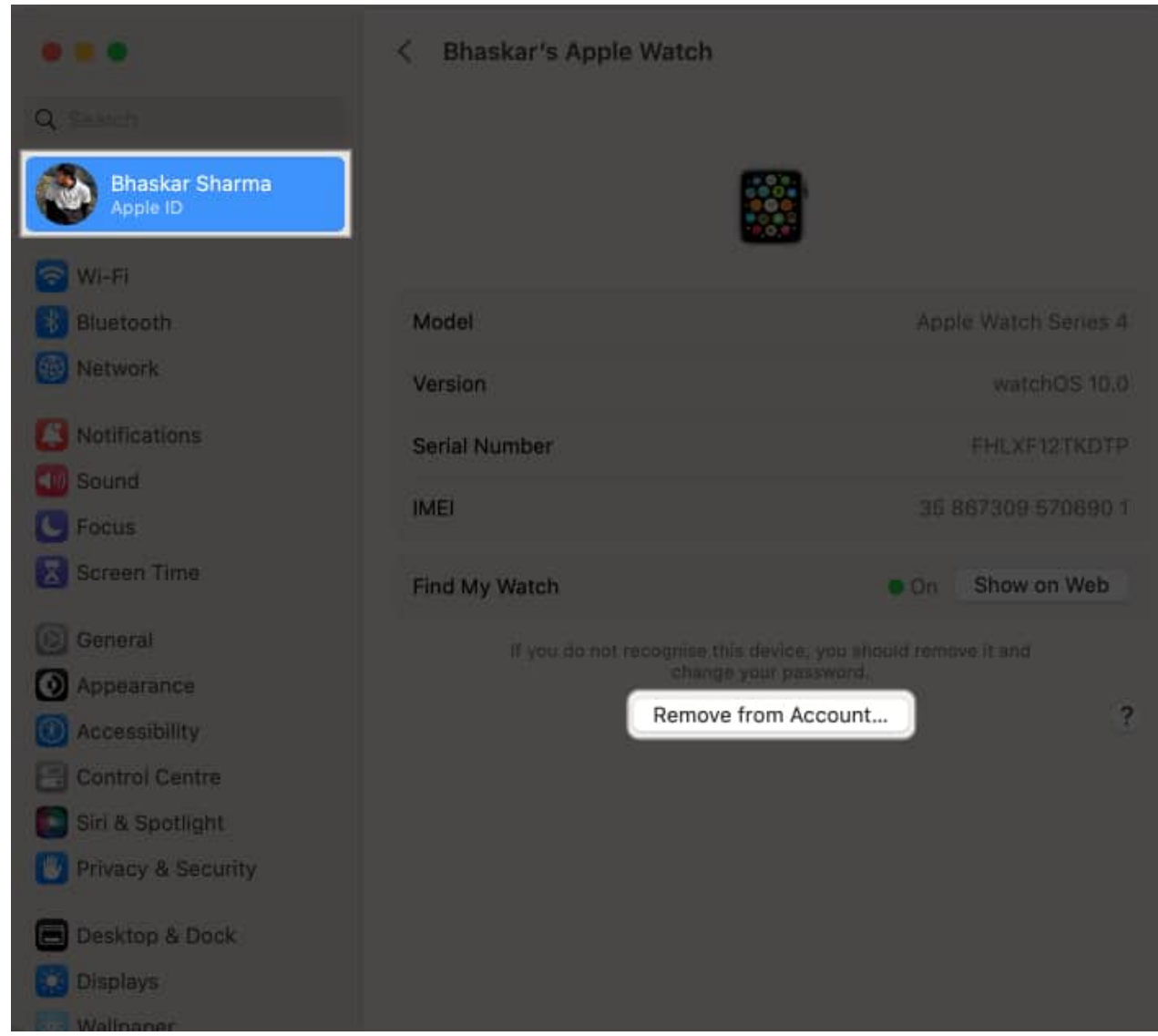

4. Choose Remove.

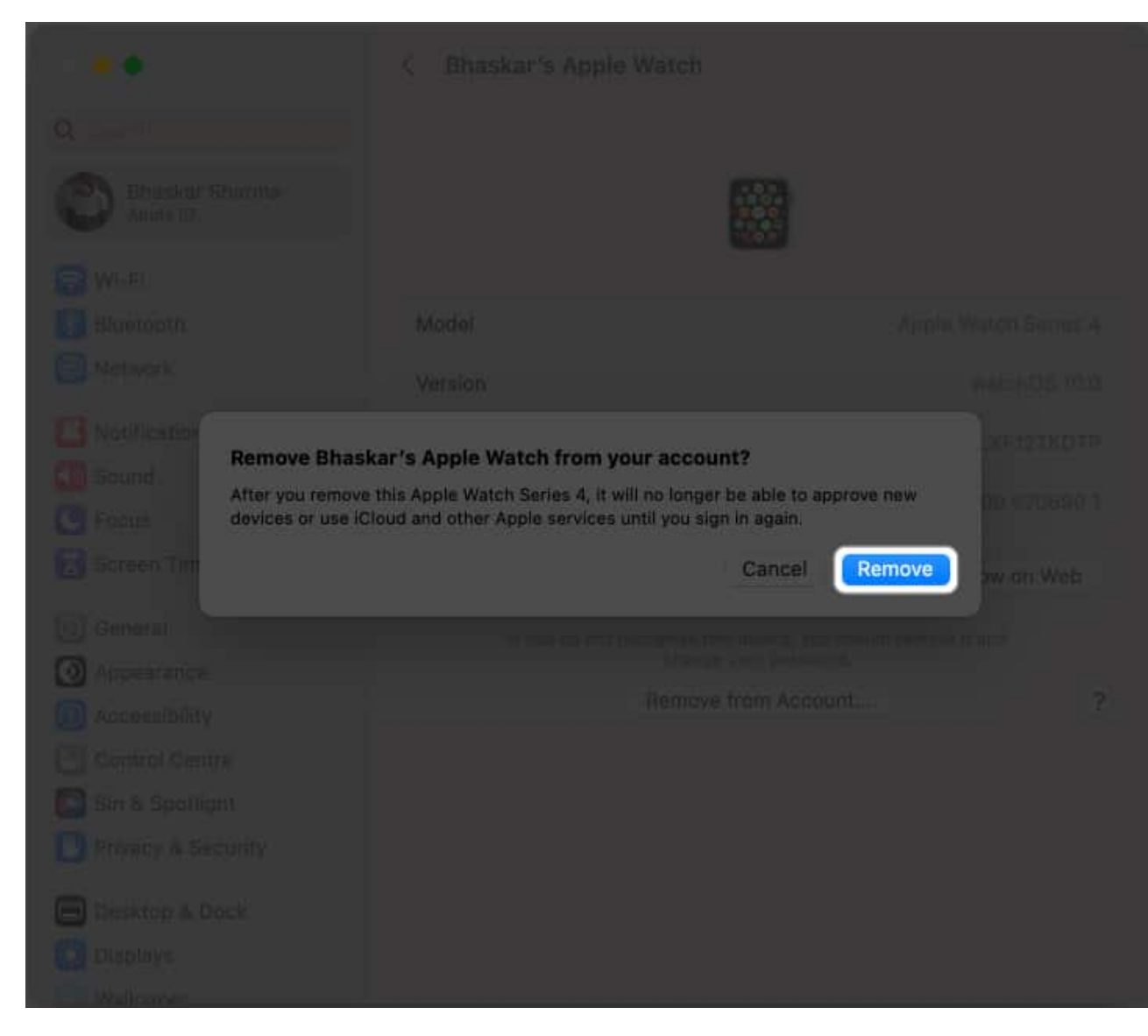

### Method 3: Remove a device from Apple ID using iCloud

- 1. Open iCloud.com  $\rightarrow$  Sign in.
- 2. Enter your **Apple ID** and **Password**.
- 3. Select **Profile icon**  $\rightarrow$  Choose **Manage Apple ID**  $\rightarrow$  Go to **Devices**.
- 4. Choose the **device name**.
- 5. Select **Remove from Account**  $\rightarrow$  Choose **Remove**.

#### Method 4: Use Apple ID account page to remove a device

1. Visit *appleid.apple.com*  $\rightarrow$  Choose **Sign In**.

## igeeksbl<sup>\_</sup>G

- 2. Enter your Apple ID and Password.
- 3. Navigate to **Devices**  $\rightarrow$  Select the **device name**.
- 4. Choose **Remove from Account**  $\rightarrow$  **Remove**.

| ••• Eloud × el                            | Manage your Apple ID × +      |                        | * |
|-------------------------------------------|-------------------------------|------------------------|---|
| ← → C ( a appleid.apple.com/account/manag | ge/section/devices            |                        |   |
|                                           |                               |                        |   |
| n san sin                                 |                               |                        |   |
|                                           | ×                             |                        |   |
| 65                                        | iGeeks                        | s's Apple Watch        |   |
|                                           | Appl                          | e Watch Series 3       |   |
| iliane has                                | Senai nun                     | nder: FH/VFKQKJ5X6     |   |
|                                           | Security                      |                        |   |
|                                           | ⑦ Trusted device              |                        |   |
| i na mini                                 | About                         |                        |   |
|                                           | Model<br>Apple Watch Series 3 | Version<br>watchOS 8.7 |   |
| L                                         | Serial Number<br>FH7VFKQKJ5X6 |                        |   |
|                                           | Remove from Account           |                        |   |
|                                           |                               |                        |   |
|                                           |                               |                        |   |

# When should you remove a device from your Apple ID?

You must remove the devices that are associated with Apple ID if you want to sell it or hand it over to your friends and family. It will stop all operations connected to your Apple account on that removed device, such as iCloud syncing, accepting 2-factor authentication credentials, getting alerts or messages sent to your Apple account, making any purchases on the App Store, or creating backups of itself.

Also, if you want to add another device after reaching your device association limit (10 devices/5 computers), you may also need to remove one from your Apple ID. You could do this in order to create a place for the new gadget by removing the old one.

#### Wrapping up...

You should be aware that when you remove your Apple ID from your device, services such as <u>Find My</u>, <u>Apple Music</u>, <u>Podcast</u>, <u>App Store</u>, and so on will cease to function. That was

everything from my end. Don't forget to check around for more from us. My recommendations are listed below.

### FAQs

#### How do I add a device to my Apple ID?

When you log in to your device with your Apple ID, the device will be automatically connected to it.

#### Should I remove old devices from my Apple ID?

Yes, you should delete outdated devices from your Apple ID since you may decide to give up your related device or quickly approach your association limit if you keep adding devices to your Apple ID.

#### How do I reset my Apple ID password?

Your Apple ID password can be reset in several ways. Check out our post on <u>how to reset</u> <u>your Apple ID password</u> for a complete list of options.

#### Why can't I remove a device from my Apple ID?

In case you're unable to delete a device from your Apple ID, sign out of your ID from the device and try again later. Aside from that, Apple Support states that if you are still unable to remove it, then you may have to wait up to 90 days before re-associating the device with a different Apple ID.

#### **Read more:**

- How to Use Face ID on iPhone and iPad
- How to change Apple ID on iPhone, iPad, Mac, or Windows
- iPhone keeps asking for Apple ID password